Cotta :: Berufskolleg Multimedia

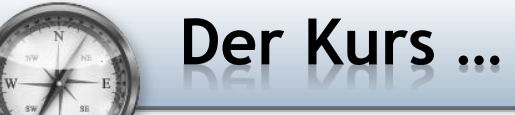

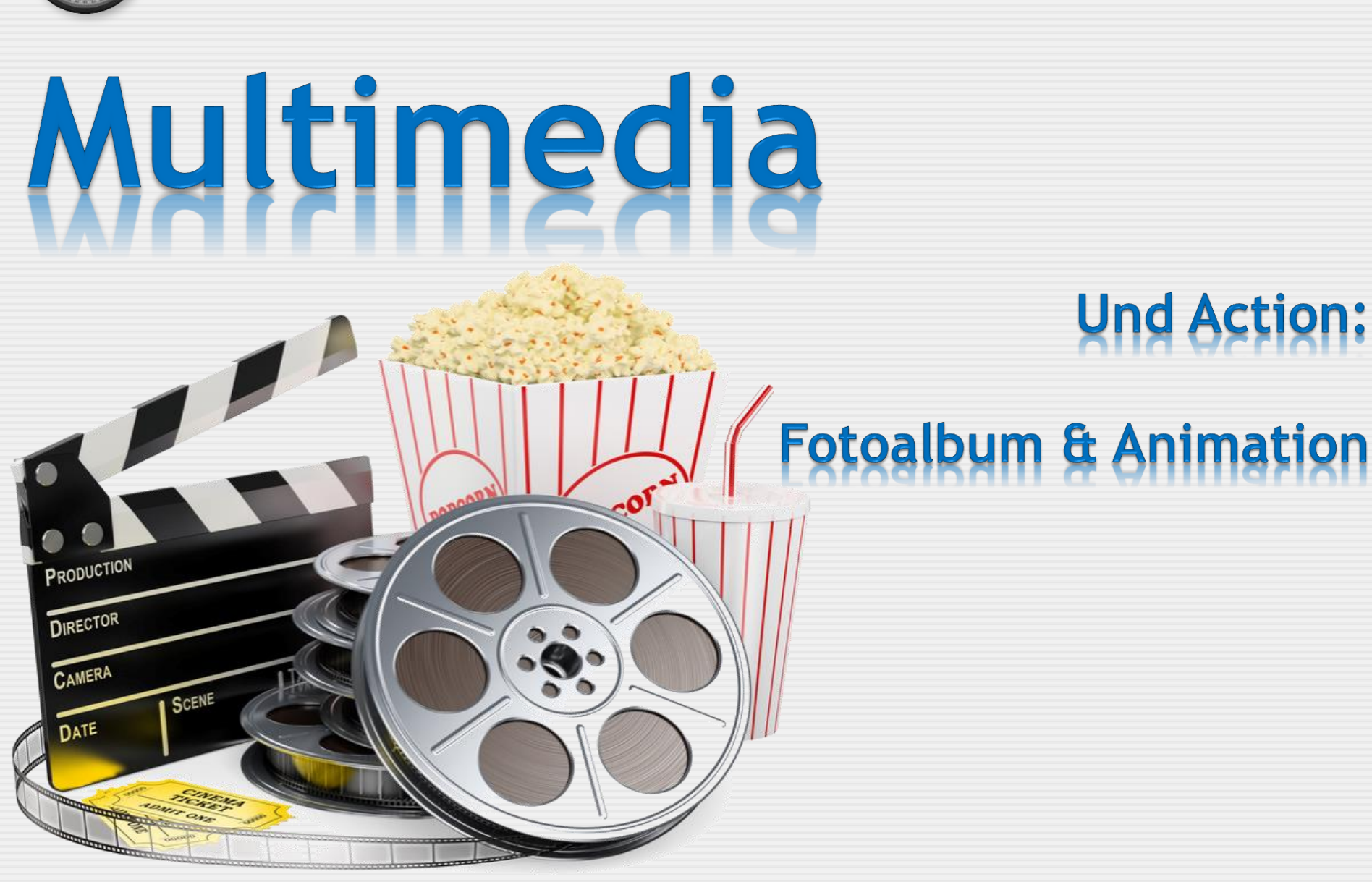

Cotta :: Berufskolleg Multimedia

# Und Action: Fotoalbum und Animation

- Display erstellen
- Mit Masterseiten arbeiten

**Multimedia** 

- Seitennavigation erstellen
- Einblenden und Ausblenden von Objekten
- Animieren von Objekten entlang eines Animationspfades

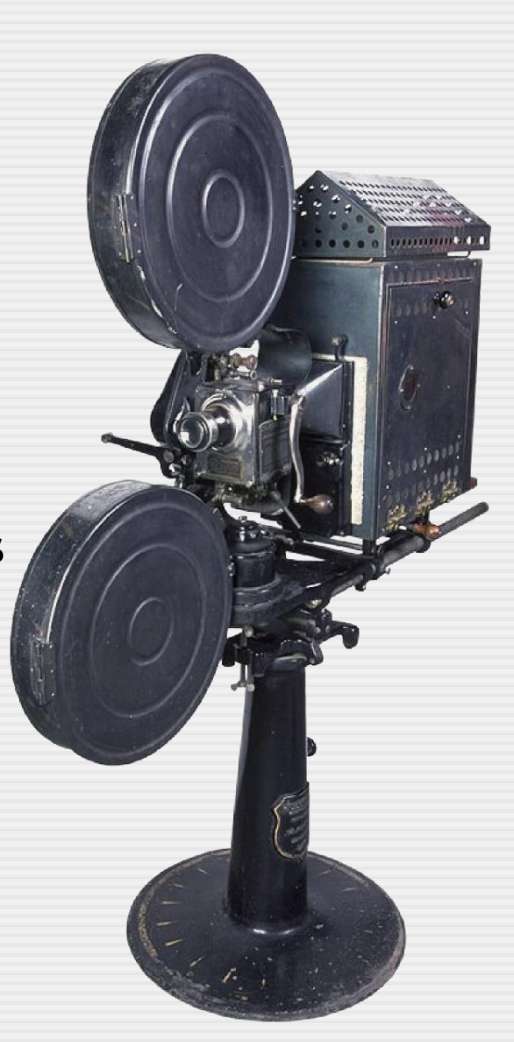

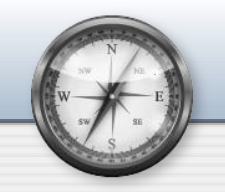

# Fotoalbum - Einblenden und Ausblenden...

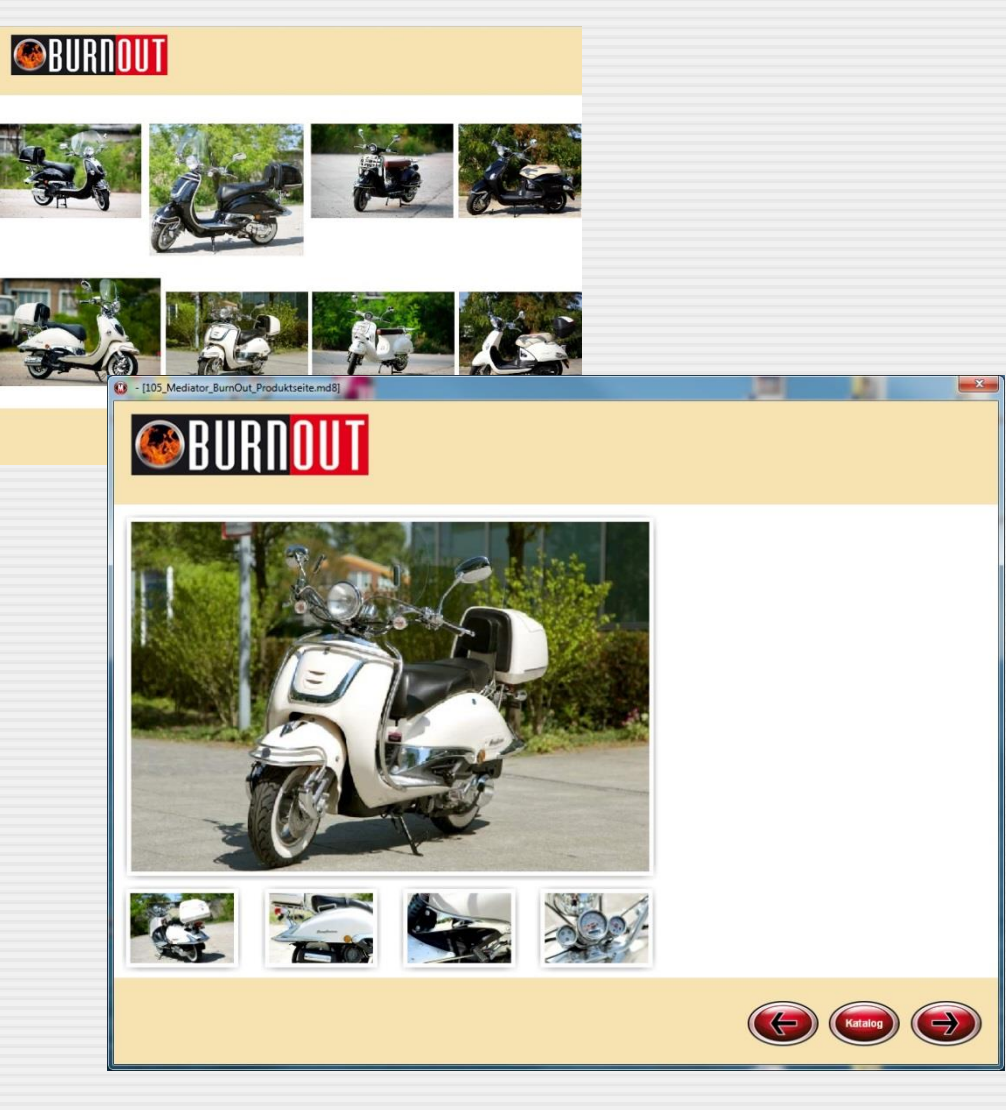

### Ihr Auftrag im Überblick...

Einer Ihrer Kunden - BurnOut-Trade - will Ihre Agentur mit einem Showcase für Retroroller beauftragen. Verkaufsschlager sind die 50ccm-Maschinen.

:: Ihr Mediator-Dokument ist ein Fenster mit der Auflösung 1024 x 768 Pixel

:: Der Produktkatalog hat **Produktseiten** (z.B. für die Rollertypen), eine **untere** und ggf. **obere Masterseite** mit übergreifenden Objekten

:: Erstellen Sie beispielhaft eine Produktseite

:: Auf jeder Produktseite soll der Kunde Detailbilder in einer Art Fotoalbum zu den Motorrädern mit Sound ein- bzw. ausblenden können.

Sie haben 45 Minuten Zeit.

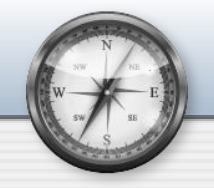

### Fotoalbum - oder wie man Objekte ein- und ausblendet ...

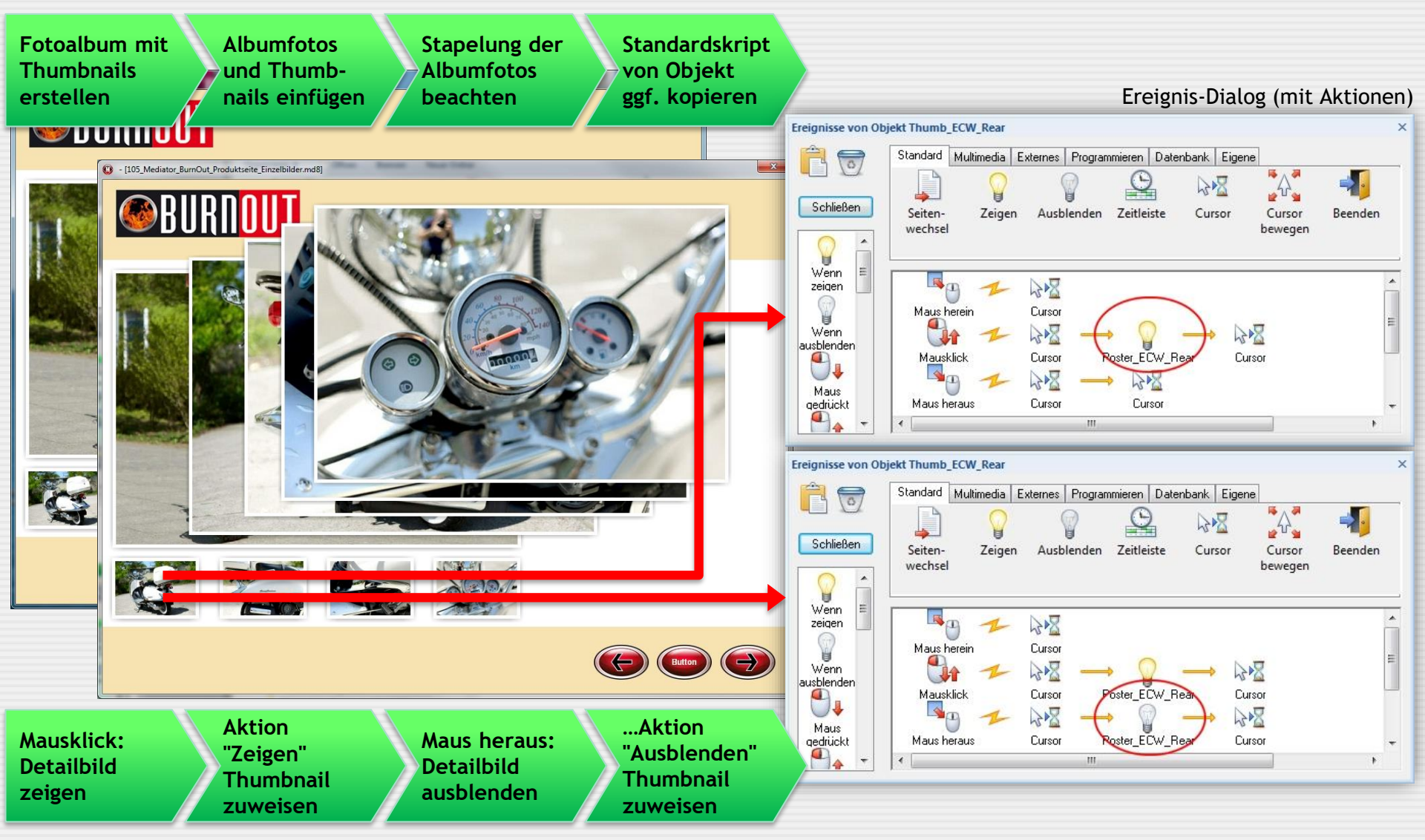

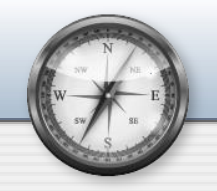

# Und Action! - Animieren mit Animationspfaden...

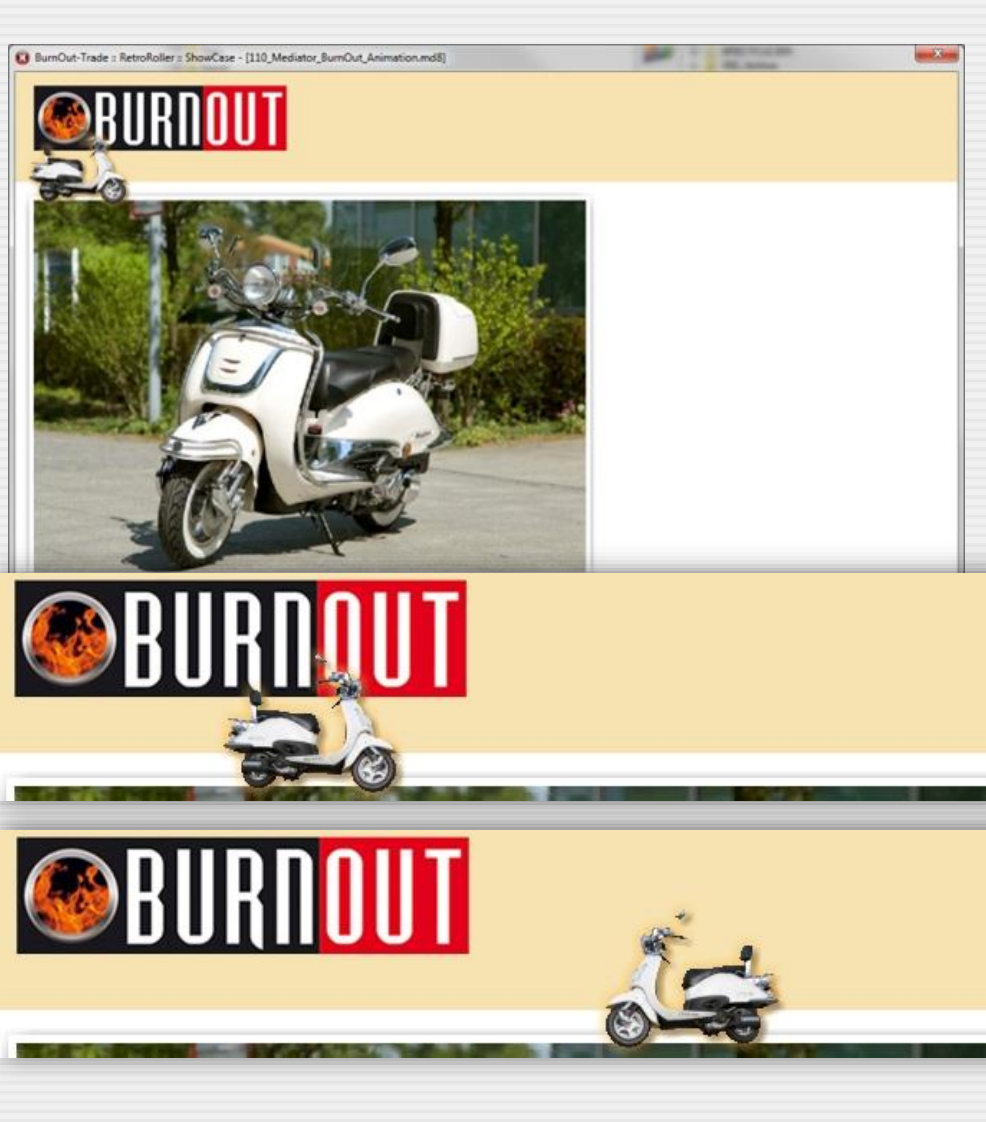

### Ihr Auftrag im Überblick...

Ihrem Kunden BurnOut-Trade gefällt Ihr Fotoalbum - aber irgendwie fehlt noch ein bißchen Salz in der Suppe. Eine kleine Animation würde dem Kunden gefallen.

:: Lassen Sie bei "Maus herein" (nur beim ersten Thumbnail) einen "Miniroller" von rechts nach links oben am Foto fahren. Dabei soll ein Motorrad-Geräusch ertönen.

:: Bei "Maus heraus" dreht der Roller um und fährt in die entgegengesetzte Richtung zurück. Auch hier ertönt der Motorsound.

:: Die bisherigen Skripte bleiben erhalten, die Animationssequenz wird also ergänzt.

### Sie haben 45 Minuten Zeit.

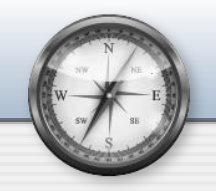

### Objekte animieren - erst einen Animationspfad erstellen ...

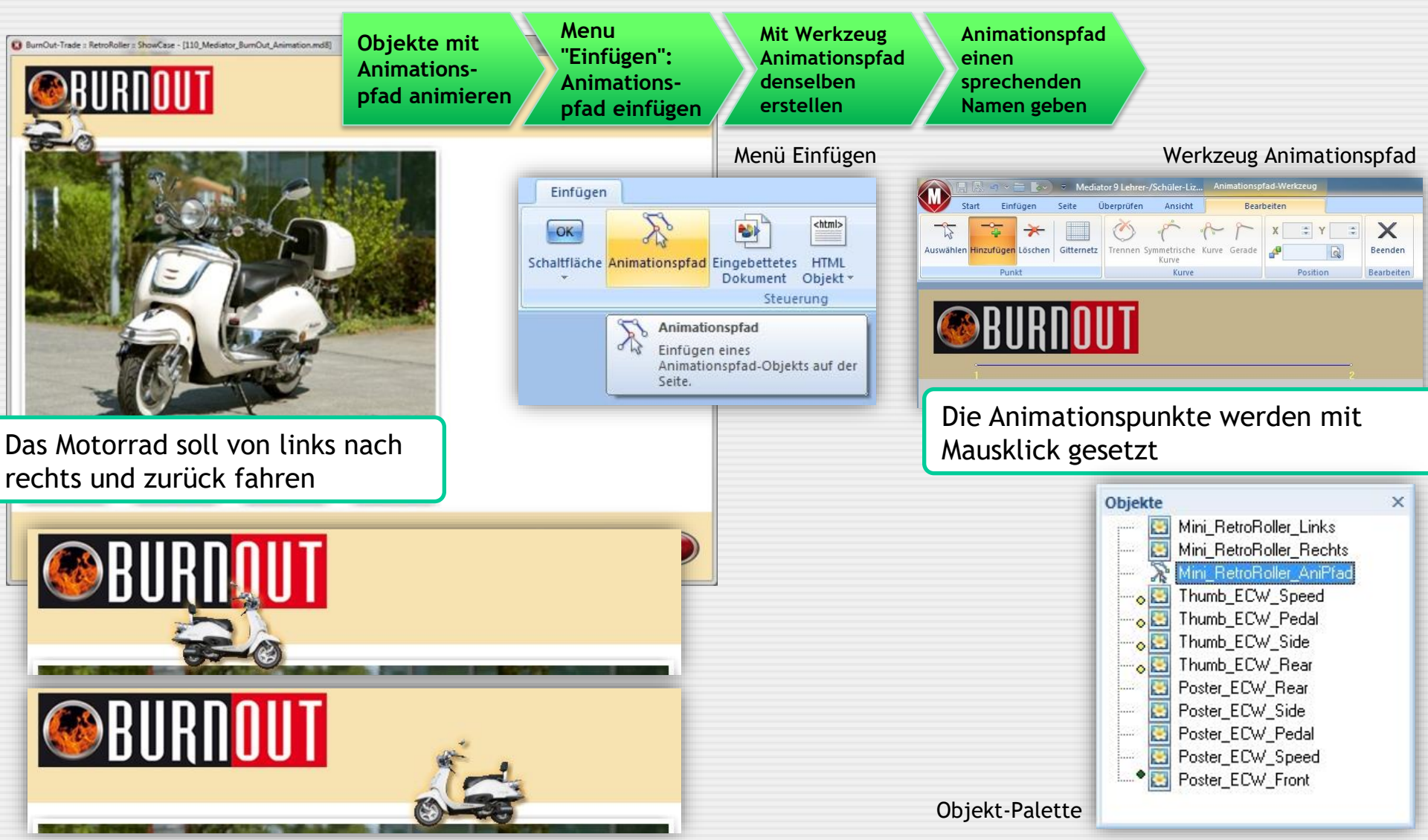

![](_page_6_Picture_0.jpeg)

## **Objekte animieren - Objekt am Animationspfad bewegen...**

![](_page_6_Figure_4.jpeg)

# Copyright

![](_page_7_Picture_2.jpeg)

Verantwortlich im Sinne des Presserechtes für diese PowerPoint-Präsentation ist **Toni Cramer**. Obwohl die Datei den Kurs "Multimedia" an der Johann-Friedrich-von-Cotta-Schule begleitet, handelt es sich um eine rein private für Schulungs- und Bildungszwecke eingerichtete Präsentation.

Meine Adressdaten sind:

![](_page_7_Picture_5.jpeg)

Toni Cramer Irisweg 36 71672 Marbach Fon: 07144-861177 Fax: 07144-858350 Mail: Softonic@aol.com Web: www.projectonic.de www.microtonic.de

#### Medienquellen

Alle Quellenhinweise zu grafischen Darstellungen und Texten werden auf den jeweiligen Folien selbst wiedergegeben. Andere grafische Darstellungen entstammen der Sammlung Hemera Photoobjects 50.000 oder Serif Image Collection

#### Schutzrechtsverletzungen

Falls Sie vermuten, dass von dieser Website bzw. PowerPoint-Folie aus eines Ihrer Schutzrechte verletzt wird, teilen Sie mir das bitte umgehend per Post, Mail oder Telefon mit. Es wird sofort Abhilfe geschaffen.

#### Copyright: MicroToniC, 2020 :: Alle Rechte vorbehalten

Die PowerPoint-Datei und ihre Teile (Folien und grafische Darstellungen) sind urheberrechtlich geschützt. Das gleiche gilt für alle Texte der Folien. Jede Nutzung in anderen als den gesetzlich zugelassenen Fällen bedarf der vorherigen schriftlichen Einwilligung des jeweiligen Rechtegebers bzw. Autors.

**Hinweis zu §52 a UrhG:** Weder die PowerPoint-Dateien noch ihre Teile dürfen ohne eine solche Einwilligung überspielt, gespeichert und in ein Netzwerk eingestellt werden. Dies gilt auch für Intranets von Firmen, Schulen, Bildungseinrichtungen und anderen Institutionen.